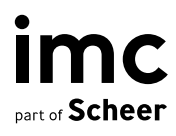

# On-the-job Training

imc Learning Suite

# **On-the-job Training**

imc Learning Suite

Autor(en): Lia Ghiţă Datum: 10.02.2022

| Dokument                                       | Beschreibung            |
|------------------------------------------------|-------------------------|
| Version                                        | 14.11.2                 |
| Status (Entwurf / Überprüfung / Finalisierung) | Finalisierung           |
| Kontaktperson(en)                              | Product Management Team |

| Historie   | Status        | Wer                    |
|------------|---------------|------------------------|
| 16.06.2021 | Entwurf       | Lia Ghiță              |
| 07.02.2022 | Überprüfung   | Lia Ghiță, Nadine Gohr |
| 10.02.2022 | Finalisierung | Dr. Peter Zönnchen     |
|            |               |                        |

imc information multimedia communication AG Hauptsitz Saarbrücken Scheer Tower, Uni- Nord D-66123 Saarbrücken T. +49 681 9476-0 | Fax -530 info@im-c.com im-c.com

# Inhalt

| 1   | Einführung                                           | 1      |
|-----|------------------------------------------------------|--------|
| 2   | Übersicht                                            | 1      |
| 2.1 | Ansicht des Lerners                                  | 1      |
| 2.2 | Ansicht des Mentors                                  | 5      |
| 3   | Konfiguration                                        | 11     |
| 3.1 | On-the-job Training als Kursbestandteil              | 12     |
| 3.2 | On-the-job Training: Einsatz über "Alle Mitarbeiter" | 12     |
| 3.3 | On-the-job Training: Zuweisung durch den Vorgesetz   | ten 13 |
| 4   | Außerhalb des Geltungsbereichs                       | 18     |
| 5   | Auswirkungen auf andere Komponenten                  | 18     |
| 6   | Datenmigration                                       | 18     |
| 7   | Datenschutz und Sicherheit                           | 18     |

# 1 Einführung

Dieses Dokument soll einen Überblick über die Funktionen des Moduls "On-the-job" Training geben, das vom LMS bereitgestellt wird.

# 2 Übersicht

- On-the-job (OJT) Training wird in der Regel verwendet, um Entwicklungsaktivitäten zu unterstützen, die direkt am Arbeitsplatz zwischen einem Auszubildenden (Personalmitglied) und einem Mentor stattfinden.
- OJT Training besteht aus praktischen Aktivitäten oder Aufgaben, die vom Mitarbeiter / Lernenden zu erledigen sind.
- OJT kann als (1) eigenständige Schulung erstellt oder dem (2) Lehrplan als Kurskomponente hinzugefügt werden.

#### 2.1 Ansicht des Lerners

Die Lernenden haben Zugang zu einer Liste der ihnen zugewiesenen Trainingsmodule.

| On-the-job Training                             |                                                |                                                        |
|-------------------------------------------------|------------------------------------------------|--------------------------------------------------------|
| Q Was suchen Sie?                               |                                                | Status<br>Aktuell 🗸                                    |
| 8 Trainings                                     |                                                |                                                        |
| Employee Onboarding<br>Endete am 30. Juli 2021  | Employee Onboarding<br>Endete am 31. Dez. 2020 | Improve communication skills<br>Endet am 29. Dez. 2022 |
| 0% 4 ausstehend                                 | 0% 4 ausstehend                                | 50% 1 ausstehend                                       |
| Project management - July                       | 🔕 Alanna Auston                                | Improve communication skills                           |
| Performance review<br>Endete am 15. Dez. 2021   | Endete am 31. Marz 2021                        | Performance review - Design<br>Endete am 31. Aug. 2021 |
| 25% 3 ausstehend                                | 0% 2 ausstehend                                | 0% 4 ausstehend                                        |
| Isobel Pierce                                   | 🍪 Alanna Auston                                | Isobel Pierce                                          |
| Welcome to the Team!<br>Endete am 24. Aug. 2021 | Dein erster Tag!<br>Endele am 24. Aug. 2021    |                                                        |
| 0% 4 ausstehend                                 | 29% 3 ausstehend 1 zu überprüfen               |                                                        |
| ( Isobel Pierce                                 | Isobel Pierce                                  |                                                        |

Abb. 2.1: Ansicht des Lerners.

Jedes einzelne Training kann durch Auswahl der entsprechenden Kachel geöffnet werden.

| ← Trainingsliste                                                                                                    |         |
|----------------------------------------------------------------------------------------------------|---------|
| Dein erster Tag!                                                                                                    |         |
| Fraining endete am 24.08.2021 14:37. Mentor: Isobel Pierce                                                                |         |
| Aufgaben Details                                                                                                    |         |
| Willkommen zu Deinem On-the-job Training                                                                                  | ×       |
| Villkommen in der imc-Familie!                                                                                            |         |
| Nir sind so froh und begeistert, Dich bei uns zu haben.                                                                   |         |
| Vach den Welcome Days kannst Du an unserer kleinen Schnitzeljagd teilnehmen und Dich mit Deiner Umgebung vertraut machen. |         |
| Venn Du Fragen hast, kannst Du Dich jederzeit an Deinen Mentor wenden.                                                    |         |
| Ausstehend (3)     In Bewertung (1)     Erledigt (2)     Bestanden (0)     Nicht bestanden (1)                            | Drucken |
| Aufgaben (7)                                                                                                    |         |
| Stell Dich selbst vor<br>@ Erledigt ③ 30min                                                                               |         |
| Sieh Dir die Videos zur Unternehmensvorstellung an<br>Ø In Bewertung                                                      |         |
| Bereite Deinen Arbeitsbereich vor                                                                                         | (1)     |

Abb. 2.2: On-the-job Training: Übersicht.

Alle Aufgaben (sofern konfiguriert) ermöglichen die Bereitstellung von Nachweisen in Form von Dateien und Bildern/Videos. Bei Bedarf kann der Mentor eine Aufgabe überprüfen, nachdem sie vom Lernenden abgeschlossen wurde. Der Mentor kann eine Aufgabe auch als bestanden oder nicht bestanden bewerten.

 Lerner gesteuert: Die Lernenden können die Aufgabe selbst abschließen, z. B. mit einer Checkliste.

| Aufgaben (7)                                                         |        |
|----------------------------------------------------------------------|--------|
| Stell Dich selbst vor<br>O Erledigt () 30min                         |        |
| Sieh Dir die Videos zur Unternehmensvorstellung an<br>Ø In Bewertung | ۵ (۳)  |
| Bereite Deinen Arbeitsbereich vor<br>O Ausstehend O 1 hour           | Ø      |
| Kennenlernen<br>O Ausstehend O 2 hours                               | (J) () |

Abb. 2.3: Lerner gesteuerte Aufgaben.

 Mentor gesteuert: nur der Mentor kann Aufgabe als erledigt markieren und/oder genehmigen oder ablehnen.

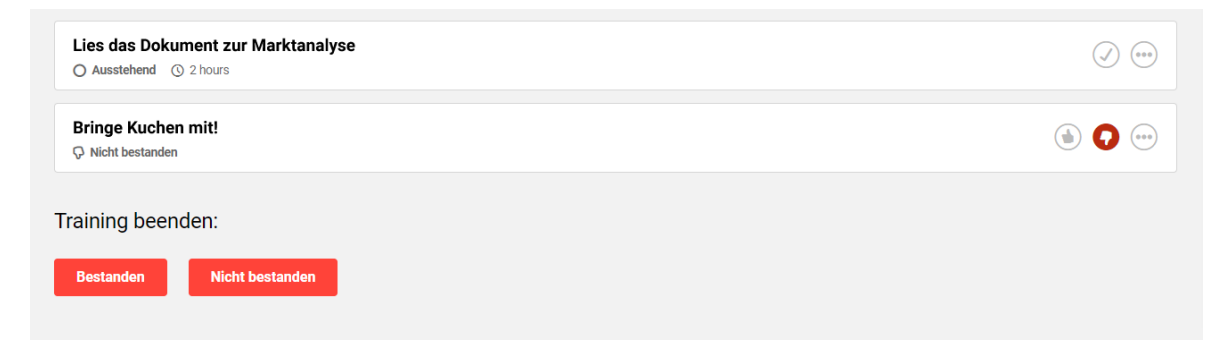

Abb. 2.4: Mentor gesteuerte Aufgaben.

#### Bewertung erforderlich:

- Schritt 1: Die Lernenden markieren die Aufgabe als erledigt
- Schritt 2: Mentor bewertet mit "bestanden" oder "nicht bestanden"

Die Lernenden haben die Möglichkeit, auf eine druckfertige Version der Schulung zuzugreifen, die als PDF-Dokument gespeichert werden kann und als Leistungsnachweis dient.

| ← Trainingsliste                                                                                                    |         |
|----------------------------------------------------------------------------------------------------|---------|
| Dein erster Tag!                                                                                                    |         |
| Training endete am 24.08.2021 14:37. Mentor: Isobel Pierce                                                                |         |
| Aufgaben Details                                                                                                    |         |
| Willkommen zu Deinem On-the-job Training                                                                                  | X       |
| Willkommen in der imc-Familie!                                                                                            |         |
| Wir sind so froh und begeistert, Dich bei uns zu haben.                                                                   |         |
| Nach den Welcome Days kannst Du an unserer kleinen Schnitzeljagd teilnehmen und Dich mit Deiner Umgebung vertraut machen. |         |
| Wenn Du Fragen hast, kannst Du Dich jederzeit an Deinen Mentor wenden.                                                    |         |
| Ausstehend (3)     In Bewertung (1)     Erledigt (2)     Bestanden (0)     Nicht bestanden (1)                            | Drucken |
| Aufgaben (7)                                                                                                    |         |
| Stell Dich selbst vor<br>Ø Erledigt © 30min                                                                               |         |
| Sieh Dir die Videos zur Unternehmensvorstellung an                                                                        |         |
|                                                                                                    |         |
| Bereite Deinen Arbeitsbereich vor                                                                                         |         |
| Q Ausstenena (g i nour                                                                                                    |         |

Abb. 2.5: Ansicht des Lerners: Zugang zur druckfertigen Version.

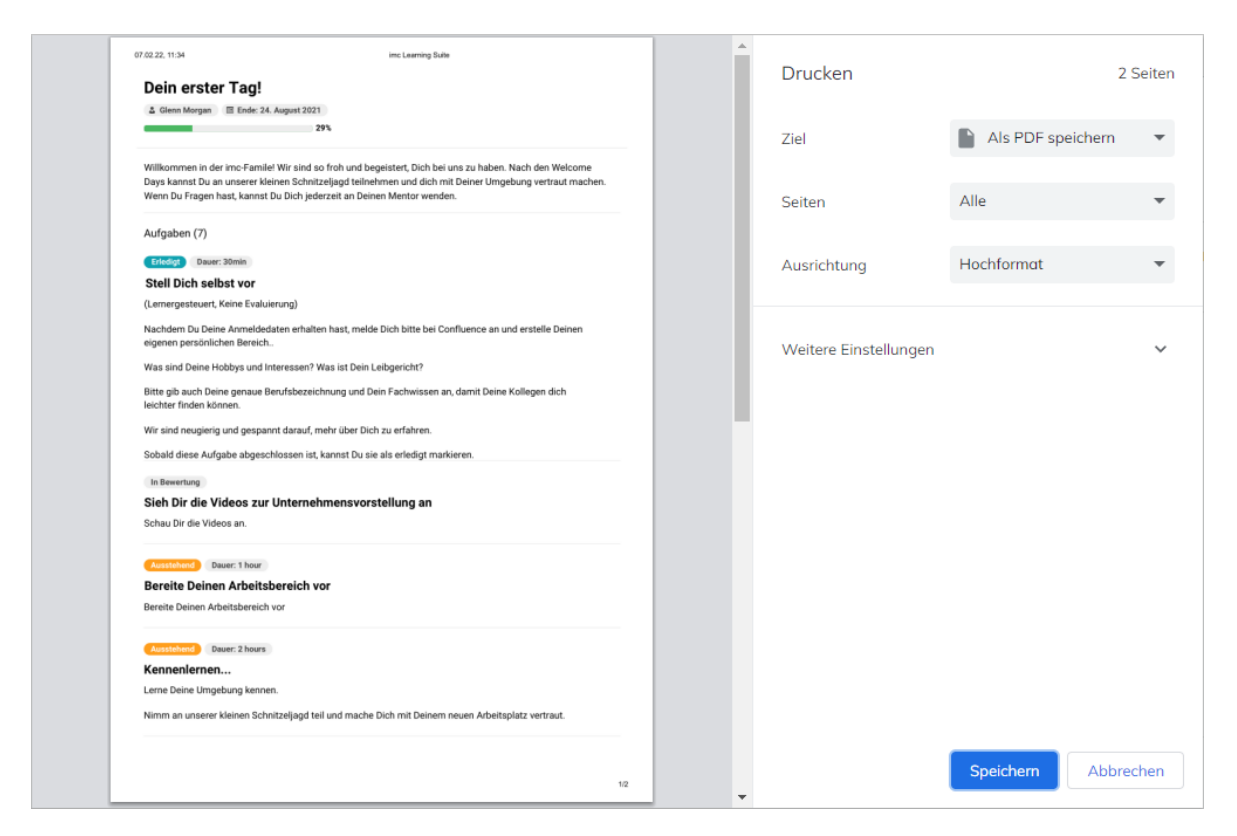

Abb. 2.6: Druckfertige Version.

#### 2.2 Ansicht des Mentors

Die Mentoren haben Zugang zu einem speziellen Bereich, in dem sie alle Trainingsmodule, die sie betreuen, einsehen können.

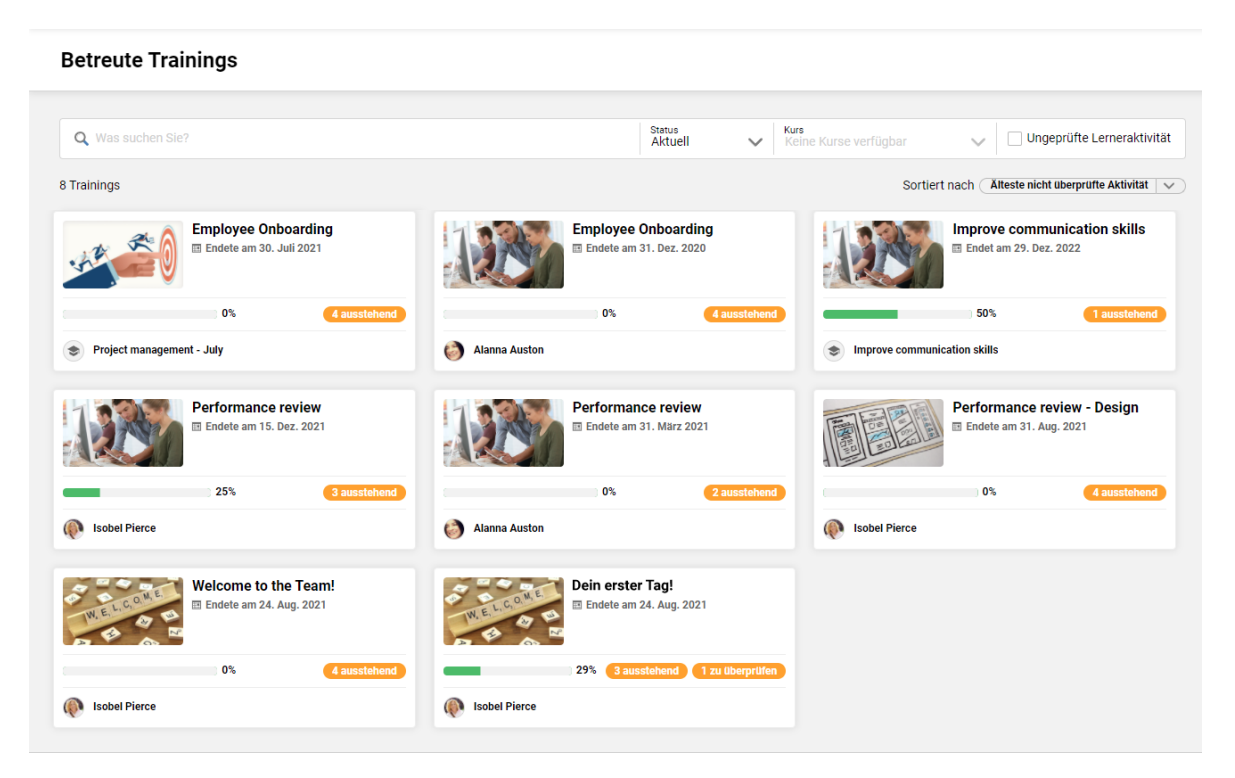

Abb. 2.7: Ansicht des Mentors: Übersicht.

Die Liste der Trainingsmodule bietet standardmäßig eine Suchoption auf Grundlage des Trainingstitels sowie des Vor- und Nachnamens des Teilnehmers und auch die Möglichkeit, nach dem Status des OJT zu filtern, wobei der Schwerpunkt auf den aktuellen Modulen liegt.

Basierend auf der Mandantenkonfiguration ist es möglich, einen erweiterten Filter- und Sortiermodus zu aktivieren, der es den Mentoren ermöglicht, auf einfache Weise Trainingsmodule zu finden, zu denen Mitarbeiter bereits Input gegeben haben, der überprüft werden muss.

Wenn die Konfiguration aktiviert ist, hat der Mentor Zugriff auf:

- einen Kursfilter, der es ermöglicht, alle Module zu identifizieren, die als Ergebnis einer Kursteilnahme zugewiesen wurden
- einen Filter f
  ür ungepr
  üfte Lerneraktivit
  äten, der die M
  öglichkeit bietet, Module zu finden, die Aufgaben enthalten, bei denen die Lernenden bereits einen Input in Form eines Feedbacks oder eines Anhangs geliefert haben, auf den noch kein Mentor-Input oder keine Aufgabenerledigung gefolgt ist
- eine manuelle Sortieroption, die es ermöglicht, die Module auf der Grundlage des ältesten oder jüngsten Inputs der Lernenden zu ordnen.

#### **Betreute Trainings**

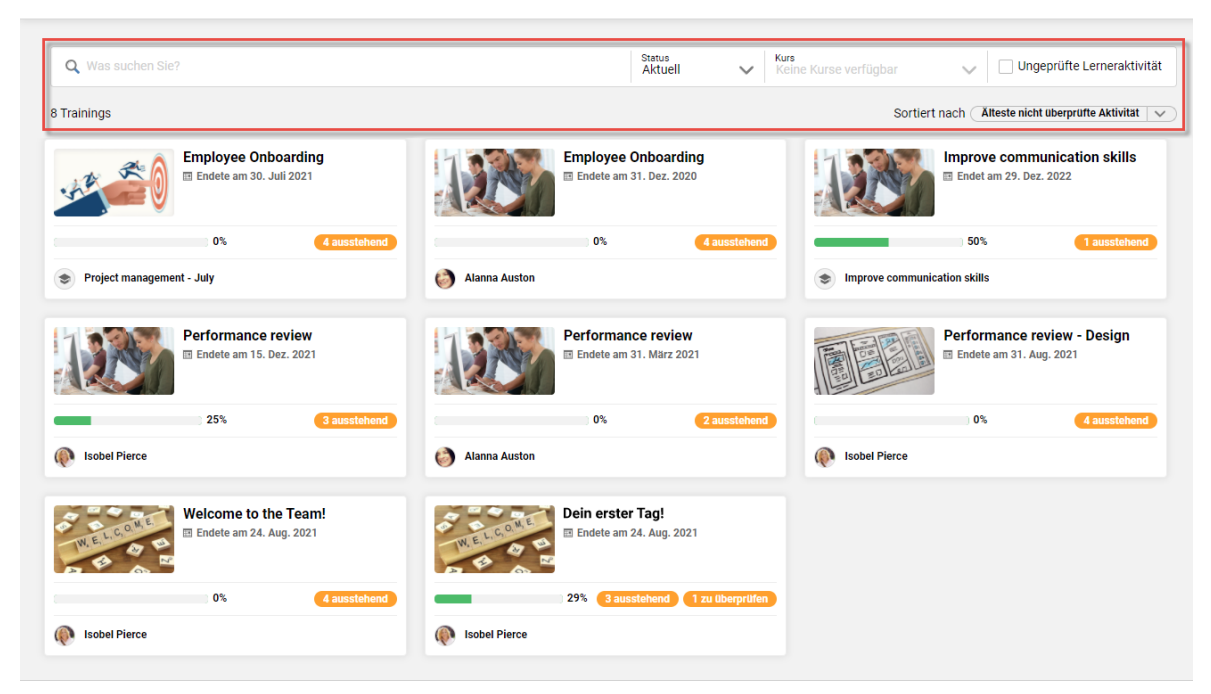

Abb. 2.8: Ansicht des Mentors: Suchfunktion.

| Betreute Trainings                                                      |                              |                                    |                               |                                              |
|-------------------------------------------------------------------------|------------------------------|------------------------------------|-------------------------------|----------------------------------------------|
| Q Was suchen Sie?                                                       |                              | Status<br>Aktuell V                | Kurs<br>Keine Kurse verfügbar | Vingeprüfte Lerneraktivität                  |
| 3 Trainings gefiltert nach Ungeprüfte Lerneraktivität 🔇 🤇 alle entferne | n                            |                                    | Sortiert                      | nach (Älteste nicht überprüfte Aktivität   🗸 |
| Performance review<br>Endete am 15. Dez. 2021                           | Dein erst                    | <b>ter Tag!</b><br>m 24. Aug. 2021 | 12                            | Employee Onboarding Endete am 26. Nov. 2021  |
| Glenn Morgan 25%                                                        | Glenn Morgan                 |                                    | 29% Carlos Bennett            | 40%                                          |
| © 7. Dez. 2021 3 ausstehend                                             | 3 ausstehend 1 zu überprüfen |                                    | 2 ausstehend 1 zu             | u überprüfen                                 |
|                                                                         |                              |                                    |                               |                                              |
|                                                                         | Impressum Externer Link I    | info Datenschutzerklä              | ärung                         |                                              |

Abb. 2.9: Ansicht des Mentors: Suchergebnisse (I).

| Q Was suchen Sie?                                                                           |    | Status<br>Aktuell | ✓ <sup>Kurs</sup> Agile Development | VIII Ungeprüfte Lerne                     |
|---------------------------------------------------------------------------------------------|----|-------------------|-------------------------------------|-------------------------------------------|
| Trainings gefiltert nach Agile Development 🛞 alle entfernen                                 | D  |                   |                                     | Sortiert nach Alteste nicht überprüfte Ak |
| Test different task setting<br>combinations<br>Endete am 27. Nov. 2020<br>Agite Development |    |                   |                                     |                                           |
| lector Neal                                                                                 | 0% |                   |                                     |                                           |
| 3 ausstehend                                                                                |    |                   |                                     |                                           |

Abb. 2.10: Ansicht des Mentors: Suchergebnisse (II).

Die Ansicht des Mentors eines einzelnen OJT-Moduls wird wie in der folgenden Abbildung dargestellt:

| Willkommen zu Deinem On-the-job Training                                                                                  | $\times$             |
|----------------------------------------------------------------------------------------------------|----------------------|
| Willkommen in der imc-Familie!                                                                                            |                      |
| Wir sind so froh und begeistert, Dich bei uns zu haben.                                                                   |                      |
| Nach den Welcome Days kannst Du an unserer kleinen Schnitzeljagd teilnehmen und Dich mit Deiner Umgebung vertraut machen. |                      |
| Wenn Du Fragen hast, kannst Du Dich jederzeit an Deinen Mentor wenden.                                                    |                      |
| Ausstehend (3)     In Bewertung (1)     Erledigt (2)     Bestanden (0)     Nicht bestanden (1)       Aufgaben (7)         |                      |
| Stell Dich selbst vor<br>Ø Erledigt © 30min                                                                               | <ul> <li></li> </ul> |
| Sieh Dir die Videos zur Unternehmensvorstellung an<br>Ø In Bewertung                                                      | ۵                    |
| Bereite Deinen Arbeitsbereich vor<br>O Ausstehend O 1 hour                                                                | J                    |
| Kennenlernen<br>O Ausstehend O 2 hours                                                                                    | $\checkmark$ …       |
| Gesprächsrunde mit Deinem Betreuer<br>⊘ Erledigt                                                                          |                      |
| Lies das Dokument zur Marktanalyse<br>O Ausstehend O 2 hours                                                              | $\checkmark$         |
| Bringe Kuchen mit!<br>Ausstehend © 1 hour                                                                                 | (s) ()               |
| Training beenden: Bestanden Nicht bestanden                                                                               |                      |

Abb. 2.11: Ansicht des Mentors auf ein individuelles OJT-Modul.

**Bewertung nicht erforderlich**: Die Lernenden können die Aufgabe selbst abschließen, z. B. mit einer Checkliste.

#### Die Ansicht des Lerners wird wie im folgenden Dialog dargestellt:

| Willkommen zu Deinem On-the-job Training                                                                                  | X   |
|----------------------------------------------------------------------------------------------------|-----|
| Willkommen in der imc-Familie!                                                                                            |     |
| Wir sind so froh und begeistert, Dich bei uns zu haben.                                                                   |     |
| Nach den Welcome Days kannst Du an unserer kleinen Schnitzeljagd teilnehmen und Dich mit Deiner Umgebung vertraut machen. |     |
| Wenn Du Fragen hast, kannst Du Dich jederzeit an Deinen Mentor wenden.                                                    |     |
| Ausstehend (3)     In Bewertung (1)     Erledigt (2)     Bestanden (0)     Nicht bestanden (1)       Aufgaben (7)         |     |
| Stell Dich selbst vor<br>© Erledigt © 30min                                                                               |     |
| Sieh Dir die Videos zur Unternehmensvorstellung an<br>② In Bewertung                                                      |     |
| O Ausstehend © 1 hour                                                                                                    | 000 |
| Kennenlernen O Ausstehend (© 2 hours                                                                                      |     |
| Gesprächsrunde mit Deinem Betreuer<br>② Erledigt                                                                          | 000 |
| Lies das Dokument zur Marktanalyse<br>O Ausstehend O 2 hours                                                              |     |
| Bringe Kuchen mit! O Ausstehend O 1 hour                                                                                  |     |

Abb. 2.12: Ansicht des Lerners.

imc

Wenn keine Bewertung erforderlich ist, bewertet der Mentor die Aufgabe als "bestanden" oder "nicht bestanden".

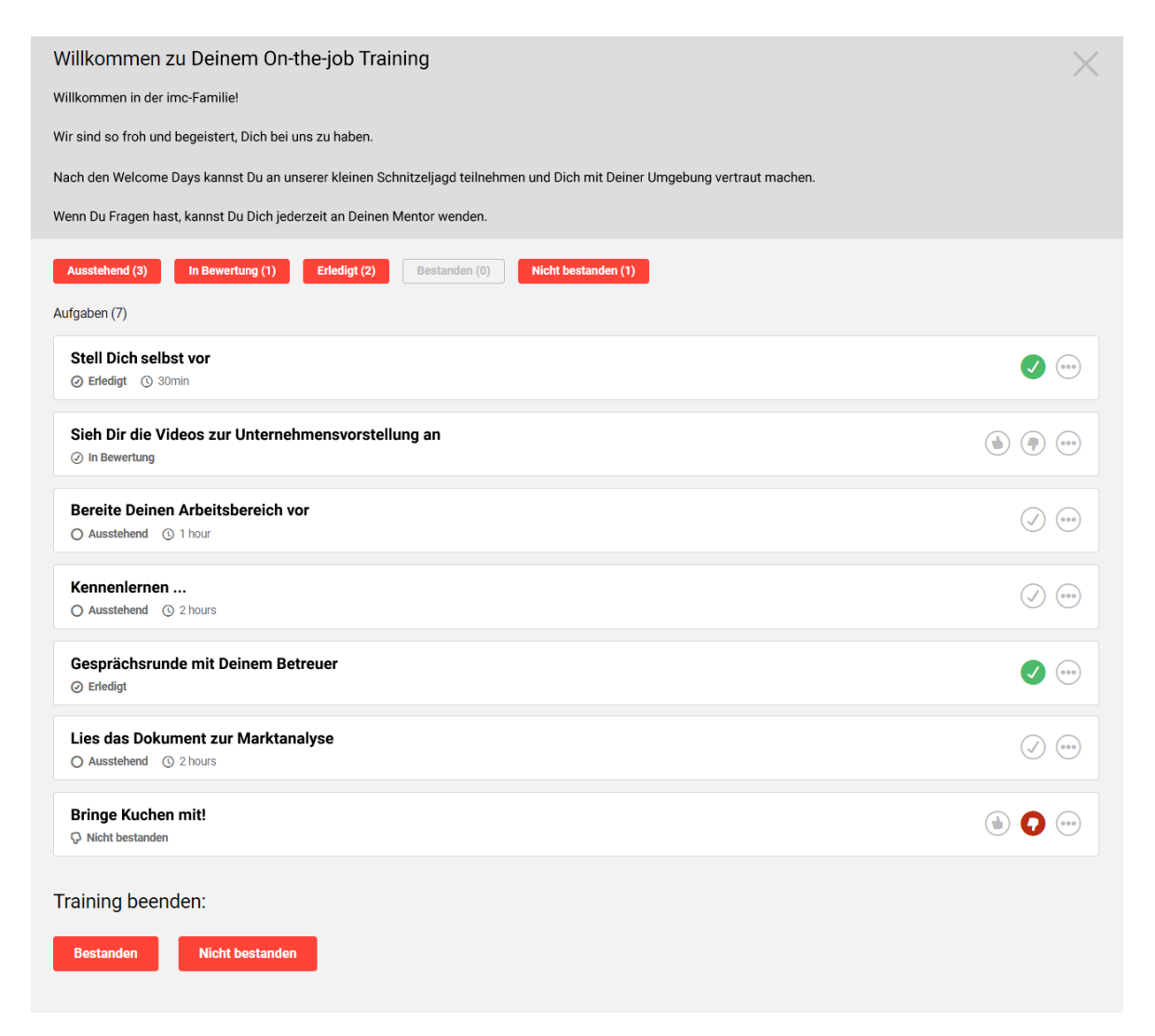

Abb. 2.13: Ansicht des Mentors nach der Bewertung.

Wenn keine Bewertung erforderlich ist, markiert der Mentor die Aufgabe als erledigt.

| Willkommen zu Deinem On-the-job Training                                                                                  | $\times$ |
|----------------------------------------------------------------------------------------------------|----------|
| Willkommen in der imc-Familie!                                                                                            |          |
| Wir sind so froh und begeistert, Dich bei uns zu haben.                                                                   |          |
| Nach den Welcome Days kannst Du an unserer kleinen Schnitzeljagd teilnehmen und Dich mit Deiner Umgebung vertraut machen. |          |
| Wenn Du Fragen hast, kannst Du Dich jederzeit an Deinen Mentor wenden.                                                    |          |
| Ausstehend (3)     In Bewertung (1)     Erledigt (2)     Bestanden (0)     Nicht bestanden (1)       Aufgaben (7)         |          |
| Stell Dich selbst vor<br>② Erledigt ③ 30min                                                                               | 000      |
| Sieh Dir die Videos zur Unternehmensvorstellung an<br>Ø In Bewertung                                                      |          |
| Bereite Deinen Arbeitsbereich vor<br>O Ausstehend O 1 hour                                                                |          |
| Kennenlernen<br>O Ausstehend © 2 hours                                                                                    |          |
| Gesprächsrunde mit Deinem Betreuer<br>Ø Erledigt                                                                          |          |
| Lies das Dokument zur Marktanalyse<br>O Ausstehend O 2 hours                                                              |          |
| Bringe Kuchen mit!                                                                                                    |          |

Abb. 2.14: Ansicht des Lerners, nachdem der Mentor die Aufgabe als erledigt markiert hat.

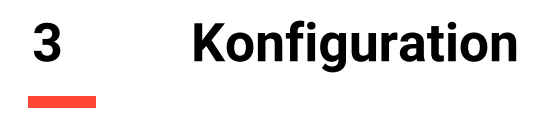

#### Schritt 1: OJT-Aufgaben erstellen

Inhalte  $\rightarrow$  On-the-job Training-Aufgabe  $\rightarrow$  Erstellen  $\rightarrow$  Neu  $\rightarrow$  Alle erforderlichen Felder ausfüllen  $\rightarrow$  Speichern

#### Schritt 2: OJT Vorlage erstellen

Inhalte  $\rightarrow$  On-the-job Training-Vorlage  $\rightarrow$  Erstellen  $\rightarrow$  Neu  $\rightarrow$  Alle erforderlichen Felder ausfüllen  $\rightarrow$  Speichern

#### Schritt 3: Aufgaben der Vorlage zuordnen

Inhalte  $\rightarrow$  On-the-job Training-Vorlage  $\rightarrow$  "Inhalte" Tab  $\rightarrow$  Hinzufügen  $\rightarrow$  Gewünschte Aufgabe auswählen  $\rightarrow$  Speichern

| im<br>partor Sche | C Home Nutzer - Inhalte - Zuwei                                                 | sen 🔻 Reports 🔻 |                                    | Q 🕸 🕁 💾 🗰 Q                   |
|-------------------|---------------------------------------------------------------------------------|-----------------|------------------------------------|-------------------------------|
| ×.                | 🔍 🕐 On-the-job Training-/                                                       | Aufgabe         |                                    |                               |
|                   | Meine gespeicherten Suchen         Suchbegriff           Alle Inhalte         • |                 | C                                  | A A                           |
|                   | Name                                                                            | ▼ ID            | <ul> <li>Aktualisierung</li> </ul> | <b>•</b>                      |
| ×                 | 5S Lean Desk                                                                    | 140831          | 28.04.2020 06:31                   | ^                             |
| , 🌊 .             | Bring Kuchen mit!                                                               | 6               | 28.06.2019 15:16                   |                               |
| -                 | Kommunikationsfähigkeiten                                                       | 23              | 08.07.2020 16:37                   |                               |
|                   | Kennenlernen                                                                    | 2               | 28.03.2019 13:16                   |                               |
|                   | Verbessere Deine Redegewandtheit                                                | 30              | 15.03.2021 14:51                   |                               |
|                   | Stell dich selbst vor                                                           | 3               | 28.04.2020 06:20                   |                               |
|                   | Einführungsrunde                                                                | 9               | 08.08.2019 08:17                   |                               |
|                   | Erfahre mehr über die Unternehmenspolitik                                       | 11              | 08.08.2019 08:19                   |                               |
|                   | Onboarding Report                                                               | 140819          | 27.04.2020 10:21                   |                               |
|                   | Bereite Deinen Arbeitsbereich vor                                               | 7               | 05.08.2019 12:14                   |                               |
|                   | QS Report                                                                       | 17              | 07.11.2019 06:59                   |                               |
|                   | Treffer pro Seite: 100 V II Seite                                               | 1 von 1   >     | N   S                              | Anzeige Eintrag 1 - 22 von 22 |
|                   | Details                                                                         |                 |                                    |                               |
|                   | Bring Kuchen mit! (6)                                                           |                 |                                    | ^                             |
|                   | Assignment                                                                      |                 |                                    | ~                             |

Abb. 3.1: On-the-job Training Aufgaben (OJT Aufgaben).

#### 3.1 On-the-job Training als Kursbestandteil

#### Option 1: Zuweisung der OJT-Vorlage zum Lehrplan

Inhalt  $\rightarrow$  Kurse  $\rightarrow$  Kurs bearbeiten  $\rightarrow$  "Komponenten" Tab  $\rightarrow$  Hinzufügen  $\rightarrow$  OJT auswählen.

|            | Grundlegende Int<br>Bearbeiten Kurs 127816 Gesp | fos<br>eichert am: 18.06.2020 |          |              |            |                 |              |            |             |            |           |
|------------|-------------------------------------------------|-------------------------------|----------|--------------|------------|-----------------|--------------|------------|-------------|------------|-----------|
| Info       | Sprachen Beschreibung Komponente                | n Klassifizierungen           | n Skills | Social Media | Bibliothek | Tutoren Voraus  | setzungen    |            |             |            |           |
| <b>D</b> . | Name                                            | Тур                           | ID       | Version      | Kursspe    | Beginn/Ende     | Aktualisieru | Gewichtung | Sprache     | Testzweck  | Lernlogik |
| × ·        | 🗆 🚘 Vorbereitung                                | Ordner                        | 128001   |              |            |                 |              | 0 *        |             |            |           |
|            | Wie Sie starten können                          | Datei                         | 127817   | 2.0          | Nein       |                 |              | 1 *        | Deutsch (A  |            |           |
|            | Welcome to the Team!                            | On-the-job Trai               | 140816   |              | Nein       |                 |              | 1 *        |             |            |           |
|            | 🗆 🚘 Workshop                                    | Ordner                        | 127999   |              |            |                 |              | 0 *        |             |            |           |
| ×          | Workshop                                        | Veranstaltung                 | 127821   | 1.0          | Nein       | Start: 19.09.20 |              | 1 *        | Deutsch (A  |            |           |
| T          | Data protection                                 | WBT (SCORM)                   | 112953   | 1.0          | Nein       |                 |              | 1 *        | Englisch (G |            |           |
| •          | Test your knowledge of the KT                   | Test                          | 142290   | 2.0          | Nein       |                 |              | 1 *        | Englisch (G | Standard 👻 |           |
|            |                                                 |                               |          |              |            |                 |              |            |             |            |           |
|            |                                                 |                               |          |              |            | X ¥ Z           |              |            |             |            | 5         |
| A×         | Details                                         |                               |          |              |            |                 |              |            |             |            |           |
| 020        |                                                 |                               |          |              |            |                 |              |            |             |            |           |
|            | Welcome to the Team! (140                       | 816)                          |          |              |            |                 |              |            |             |            |           |

Abb. 3.2: On-the-job Training als Kursbestandteil.

#### 3.2 On-the-job Training: Einsatz über "Alle Mitarbeiter"

Personalverantwortliche haben die Möglichkeit, den Mitarbeitern über "Alle Mitarbeiter" Onthe-Job-Trainings zuzuweisen.

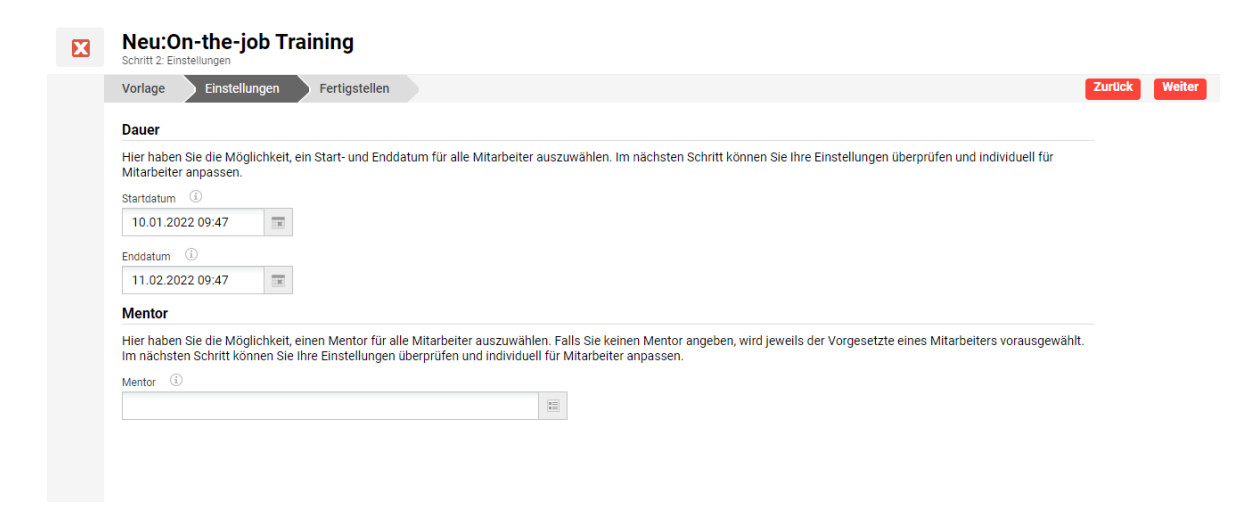

Abb. 3.3: On-the-job Training: Einsatz über "Alle Mitarbeiter".

**İMC** part of Scheer

Es ist auch eine Gruppenzuweisung möglich, bei der unterschiedliche Trainingstermine für die verschiedenen Mitarbeiter festgelegt werden können.

Wenn Sie einen Mentor auswählen, wird dieser allen Mitarbeitern zugewiesen. Wenn der Vorgesetzte des Lernenden automatisch als Mentor zugewiesen werden soll, wird das Feld Mentor im ersten Schritt leer gelassen, und das System füllt dann automatisch den entsprechenden Vorgesetzten aus.

#### 3.3 On-the-job Training: Zuweisung durch den Vorgesetzten

Der Vorgesetzte hat die Möglichkeit, seinen Mitarbeitern über "Mein Personal" On-the-job Training Instanzen zuzuweisen. Die Aktion ist über das Navigationsrecht "Meine Mitarbeiter" mit der Bezeichnung "Neues On-the-job Training erstellen" verfügbar.

Es ist auch eine Massenzuweisung möglich, bei der das On-the-job Training allen Mitarbeitern zugewiesen wird.

| Home Katalog Management - Kurse - On-the-Job-Training -        | Q \\ B 0 0 0 0 0 0 0 0 0 0 0 0 0 0 0 0 0 |
|----------------------------------------------------------------|------------------------------------------|
| Meine Mitarbeiter                                              | Neuen Benutzer erstellen                 |
| Suchbeariff                                                    | Suche Filter                             |
| 14 Ergebnisse                                                  |                                          |
| Alle auswählen Maria Baras                                     |                                          |
| Carlos Bennett                                                 |                                          |
| Irma Ferruk                                                    |                                          |
| G 159852 4. Aktiv                                              |                                          |
|                                                                |                                          |
| Marco Jonnson  (a) 159850  (b) Aktiv                           |                                          |
| Andy Meyer     🔊 (a) 110734 - Aktiv                            |                                          |
| 3 Nutzer ausgewählt Sammelbuchung On-the-job Training zuweisen | •                                        |

Abb. 3.4: On-the-job Training: Zuweisung durch den Vorgesetzten.

Der Vorgesetzte kann eine Vorlage für die Ausbildung am Arbeitsplatz auswählen, die auf den ihm zur Verfügung gestellten Vorlagen basiert.

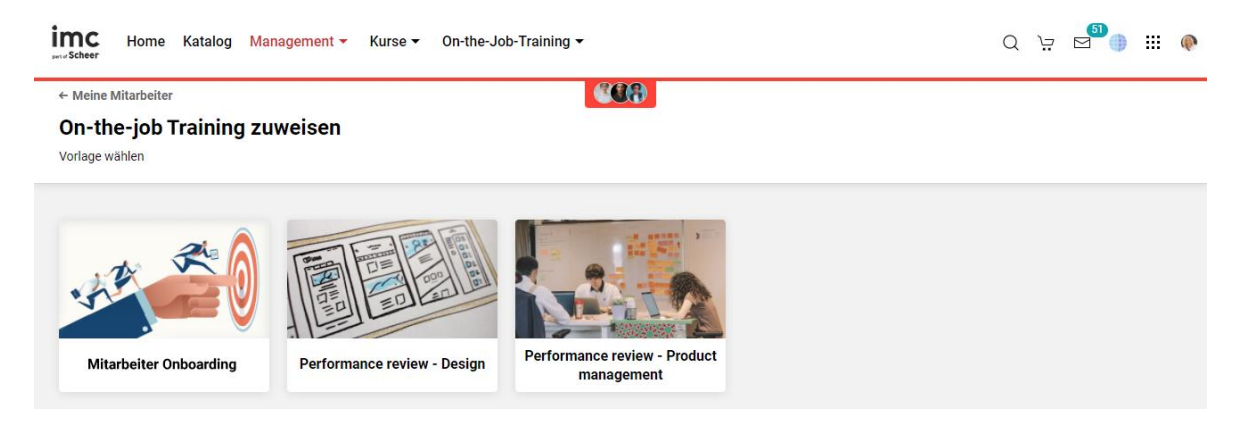

Abb. 3.5: On-the-job Training: Vorlagen.

Wenn mehrere Mitarbeiter ausgewählt wurden, kann der Vorgesetzte auf eine Übersicht der ausgewählten Benutzer zugreifen und jeden versehentlich hinzugefügten Benutzer entfernen, indem er den oben angegebenen Benutzerkontext auswählt.

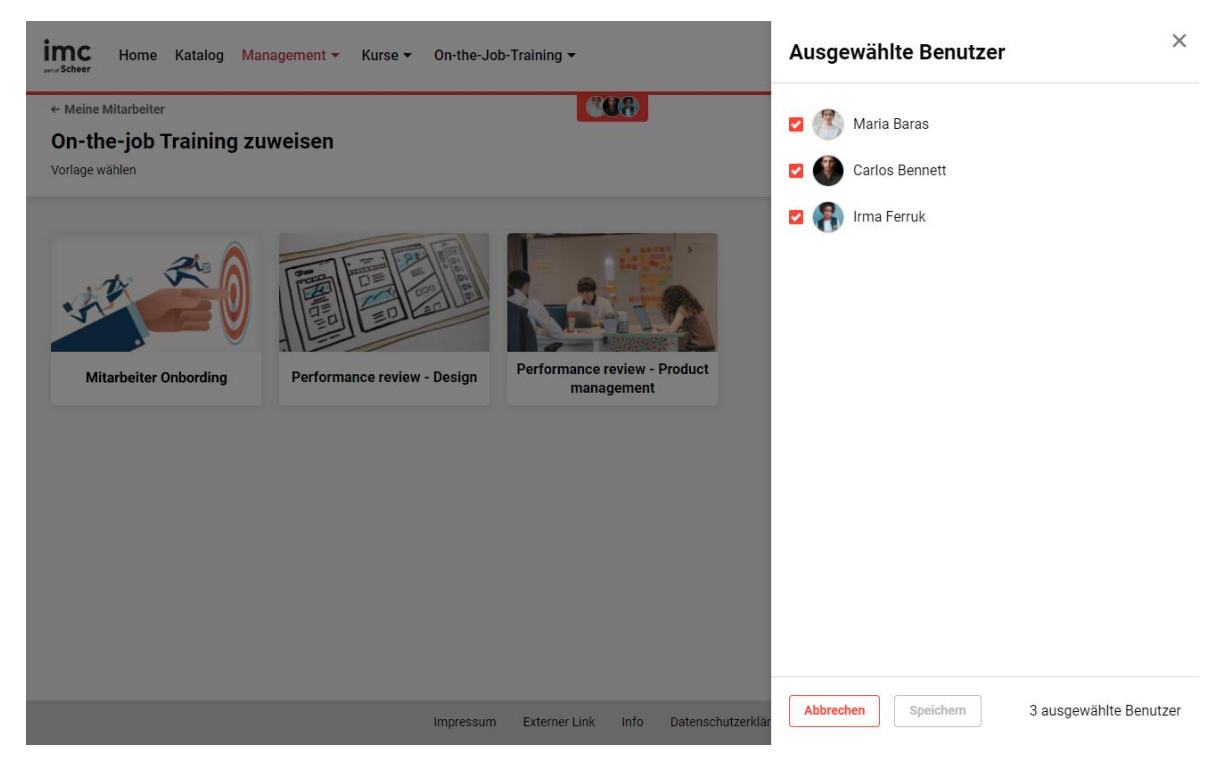

Abb. 3.6: On-the-job Training mit Übersicht über ausgewählte Benutzer.

Sobald die Vorlage ausgewählt ist, können zusätzliche Details über das On-the-job Training definiert werden.

| - Meine Mitarbeiter                                         |                          |                                                        |
|-------------------------------------------------------------|--------------------------|--------------------------------------------------------|
| On-the-job Training zuwei                                   | sen                      | Abbrechen                                              |
| Details zu On-the-job training                              |                          |                                                        |
| +                                                           | A                        |                                                        |
|                                                             |                          |                                                        |
|                                                             | 1 1                      |                                                        |
|                                                             |                          |                                                        |
|                                                             |                          |                                                        |
|                                                             |                          |                                                        |
| Name *                                                      | Zeitspa                  | ne *                                                   |
| Name *<br>Performance review - Product mana                 | gement Zeitspa           | ne *<br>nuar 2022 09:00:00 - 28 Januar 2022 16:00:00   |
| Name *<br>Performance review - Product mana                 | gement Zeitspar<br>10 Ja | ne *<br>nuar 2022 09:00:00 - 28 Januar 2022 16:00:00   |
| Name *<br>Performance review - Product mana<br>Beschreibung | gement 2eitspa<br>10 Ja  | ne *<br>nuar 2022 09:00:00 - 28 Januar 2022 16:00:00 🔳 |

Abb. 3.7: On-the-job Training zuweisen.

Es können ein neuer Titel und eine neue Beschreibung angegeben werden, und der Vorgesetzte kann den Zeitrahmen festlegen, für den das On-the-job Training gilt.

Wenn der Zuweisungsprozess mit mehreren Mitarbeitern gleichzeitig gestartet wurde, gelten die Änderungen für alle.

Darüber hinaus hat der Vorgesetzte die Möglichkeit, neben den vordefinierten Aufgaben zusätzliche Aufgaben hinzuzufügen, um das Training für den/die ausgewählten Mitarbeiter zu individualisieren.

|                                                                                                    | Neue Aufgabe hinzufügen                                                                                                    |
|----------------------------------------------------------------------------------------------------|----------------------------------------------------------------------------------------------------|
| Name * Zo<br>Performance review - Product management                                                                                                    | aitspanne *     Aufgabe *       10 Januar (     Bereite eine Demo-Präsentation über On-the-job Traings                                                                                                    |
| Beschreibung                                                                                                    | Dauer<br>5 Stunden                                                                                                    |
| Hierbei handelt es sich um einen Termin zur Leistungsbeurteilung, bei dem der Vorgesetzte<br>gemeinsam mit dem Mitarbeiter die nächsten Ziele und mögliche konkrete Maßnahmen<br>vereinbart, die der Mitarbeiter in einem bestimmten Zeitraum durchführen soll. | Beschreibung Bereiten Sie eine Demo-Präsentation vor, in der die neuen Funktionalitäten für On-the-job Trainings vorgestellt werden. Die Präsentation sollte Folgendes umfassen: Die häufigsten Anwendungsfälle Wie kann die Funktionalität konfiguriert werden |
| Gespräch mit Ihrem Vorgesetzten                                                                                                    | Erweiterte Einstellungen                                                                                                    |
| Zuweisung von Kommunikationsfähigkeiten                                                                                                    | Allgemein                                                                                                    |
| Überprüfung des Kompetenzlevels                                                                                                    | Aufgabe kann als bestanden oder nicht bestanden<br>bewertet werden                                                                                                    |
| Verbessern Sie Ihre Fähigkeiten, in der Öffentlichkeit zu sprechen                                                                                                    | Datum und Uhrzeit bei Aufgabenabschluss<br>erforderlich     Abbrechen     Neue Aufgabe hinzufügen                                                                                                    |

part of SCREE

imc

Abb. 3.8: On-the-job Training: Konfiguration von Titel, Beschreibung, zusätzlichen Aufgaben usw.

Es ist möglich, einen Titel und eine Beschreibung für die neue Aufgabe zu definieren, eine Dauer, die später auf der Kachel angezeigt wird, und zusätzliche Einstellungen.

Standardmäßig sind bei Aufgaben, die während des Zuweisungsprozesses erstellt werden, die Funktionen für Feedback und Anhänge sowohl für den Lernenden als auch für den Mentor aktiviert. Zusätzliche Optionen zur Aufgabenerledigung können manuell über das Menü Erweiterte Einstellungen aktiviert werden.

Die neu erstellten Aufgaben können während des Zuweisungsprozesses bearbeitet oder gelöscht werden.

| Aufgaben                                                           |                  |
|--------------------------------------------------------------------|------------------|
| Gespräch mit Ihrem Vorgesetzten                                    |                  |
| Zuweisung von Kommunikationsfähigkeiten                            |                  |
| Überprüfung des Kompetenzlevels                                    |                  |
| Verbessern Sie Ihre Fähigkeiten, in der Öffentlichkeit zu sprechen |                  |
| Bereite eine Demo-Präsentation über On-the-job Traings vor         |                  |
|                                                                    | Details anzeigen |
| Neue Aufgabe hinzufügen                                            | Bearbeiten       |
|                                                                    | Löschen          |

Abb. 3.9: On-the-job Training: Aufgaben.

Aufgaben, auch solche, die aus der Vorlage stammen, können neu geordnet werden, wenn der Vorgesetzte eine andere Priorität für ihre Erledigung festlegt.

Aufgaben, die aus der Vorlage stammen, können von der Aufsichtsperson nicht entfernt werden. Eine Vorschau der Aufgabe kann durch Auswahl der Aufgabenkachel aufgerufen werden.

| Name *<br>Performance review - Product management                                                                                                    | Zeitspanne *<br>10 Januar 2 | Details                                                                                                    | × |
|----------------------------------------------------------------------------------------------------|-----------------------------|----------------------------------------------------------------------------------------------------|---|
| Beschreibung<br>Hierbei handelt es sich um einen Termin zur Leistungsbeurteilung, bei dem der Vorgesetzte<br>gemeinsam mit dem Mitarbeiter die nächsten Ziele und mögliche konkrete Maßnahmen<br>vereinbart, die der Mitarbeiter in einem bestimmten Zeitraum durchführen soll. | ]                           | Aufgabe<br>Bereite eine Demo-Präsentation über On-the-job Traings vor<br>Dauer<br>S Stunden<br>Beschreibung<br>Bereiten Sie eine Demo-Präsentation vor, in der die neuen<br>Funktionalitäten für On-the-job Trainings vorgestellt werden.<br>Die Defoentation sollta Folgenden umfoenen: |   |
| Aufgaben<br>Gespräch mit Ihrem Vorgesetzten                                                                                                    |                             | Die häufigsten Anwendungsfälle     Wie kann die Funktionalität konfiguriert werden     Was ist neu                                                                                                    |   |
| Zuweisung von Kommunikationsfähigkeiten                                                                                                    |                             |                                                                                                    |   |
| Uberprüfung des Kompetenzlevels<br>Verbessern Sie Ihre Fähigkeiten, in der Öffentlichkeit zu sprechen                                                                                                    |                             |                                                                                                    |   |
| Bereite eine Demo-Präsentation über On-the-job Traings vor<br>© 5 Stunden                                                                                                    |                             |                                                                                                    |   |
| Neue Aufgabe hinzufügen                                                                                                    |                             | Rearbaitan                                                                                                    |   |
|                                                                                                    |                             | Bearberten                                                                                                    |   |

Abb. 3.10: On-the-job Training: Details-Vorschau.

Alle Zuweisungen, die über Meine Mitarbeiter durchgeführt werden, führen zu einer automatischen Zuweisung als Mentor an den Vorgesetzten, der die Zuweisung der Ausbildung am Arbeitsplatz durchführt.

HINWEIS: Um als Mentor für das Training festgelegt zu werden, muss der Vorgesetzte auch Teil einer Gruppe mit Mentorenrolle sein.

Nach der Zuweisung wird der Vorgesetzte zum Bereich "Betreute Trainings" weitergeleitet, entweder zur Liste "Ausstehend", wenn eine Sammelzuweisung durchgeführt wurde, oder zum neu zugewiesenen Training, wenn eine Einzelzuweisung durchgeführt wurde.

Zugewiesene Module für die Ausbildung am Arbeitsplatz können nach der Zuweisung nicht mehr bearbeitet werden. Wenn jedoch eine Zuweisung versehentlich erfolgt ist, hat der Vorgesetzte die Möglichkeit, die fälschlicherweise zugewiesene Ausbildung am Arbeitsplatz zu löschen.

Mit OJT ist es sowohl für den Lernenden als auch für den Mentor möglich, Dokumente innerhalb eines Kurses hochzuladen. Stellen Sie sicher, dass Sie das Kontrollkästchen "Anhang" aktivieren und die OJT-Vorlage zu Ihrem Kurs hinzufügen.

OJT-Aufgaben und OJT-Vorlagen haben eine ähnliche Beziehung wie Medien und Kurse/Kursvorlagen.

Sobald Sie OJT-Aufgaben erstellt haben, werden sie zum Tab "Komponenten" in der OJT-Vorlage hinzugefügt.

Verwenden Sie OJT für die Onboarding-Checkliste für neue Mitarbeiter. Stellen Sie sicher, dass das Kontrollkästchen "Mitarbeiter kann Aufgabe als erledigt markieren" angekreuzt ist.

Aktivieren Sie den Benachrichtigungsmanager (suchen Sie nach "Benachrichtigungen"), um OJT-Benachrichtigungen zu aktivieren, z. B. über eine neue Schulung, Änderungen des Start- und Enddatums, einen Wechsel des Mentors usw.

# 4 Außerhalb des Geltungsbereichs

Es ist nicht möglich, während der Massenzuweisung über "Meine Mitarbeiter" eine abweichende Terminplanung vorzunehmen.

# 5 Auswirkungen auf andere Komponenten

Keine Auswirkungen auf andere Komponenten.

### 6 Datenmigration

Keine Datenmigration erforderlich.

## 7 Datenschutz und Sicherheit

Keine Auswirkungen auf Datenschutz und Sicherheit.